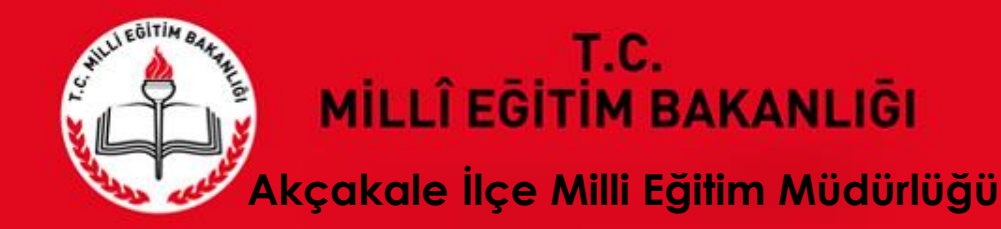

# 2018-2019 Eğitim-Öğretim Yılı İstatistik Bilgileri Veri Giriş İşlemleri

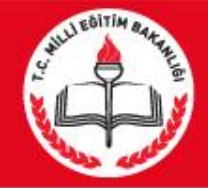

# DİKKAT

#### VERİ GİRİŞLERİNE BAŞLAMADAN ÖNCE

#### Daha önce E-Okul üzerinden "Tahsis Durumu", "Bina Bilgileri", "Bina Kullanımı" ve "Lojman Durumu" giren kurumlar da; bilgilerini MEİS Modülü üzerinden GİRECEKLERDİR. - Bu ekranlara giriş yapmadan önce "Bina Adres/Kontrol" ekranının doldurulması GEREKMEKTEDİR. "MSM02600 - Bina Adres/Kontrol" Ekranı görünmüyor ise, (ilçe) MEBBİS Yöneticiniz ile GÖRÜŞÜNÜZ

Kurum ve okulların ilk yapacağı işlem, Bina adres/kontrol ekranına girip kurumun kendisine ait binası var yada yok seçeneklerinden sonra sırasıyla diğer işlemler ile adres bilgilerini güncelleyip kaydetmesi gerekir. Daha sonra diğer ekranlara bilgi girişi yapılacaktır.

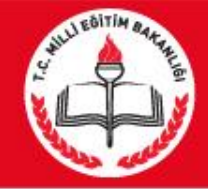

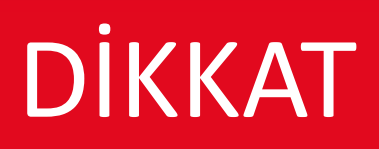

#### VERİ GİRİŞLERİNE BAŞLAMADAN ÖNCE

Kurum ve okulların ilk yapacağı işlem, Bina adres/kontrol ekranına girip kurumun kendisine ait binası var yada yok seçeneklerinden sonra sırasıyla diğer işlemler ile adres bilgilerini güncelleyip kaydetmesi gerekir. Daha sonra diğer ekranlara bilgi girişi yapılacaktır.

Kendine ait binası olan okullar (VAR seçeneğini işaretleyenler) TAHSİS ekranının dışında tüm ekranlara bilgi girişi yapacaklardır. (BİNA BİLGİLERİ VE BİNA KULLANIM EKRANLARINA mutlaka bilgi girişi yapacaklardır.) (Bilgisi olmayan ekranları BOŞ olarak kaydetmeleri gerekir.) Durum onay ekranında işlem görünmesi için ise TAHSİS ekranın girip çıkması yeterli. NOT: Bina bilgileri ekranına girilince SOL ÜST KÖŞEDEKİ yeni BUTONUNA BASARAK ekranın açılmasını sağlayın)

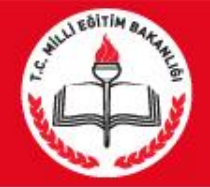

# DİKKAT

#### VERİ GİRİŞLERİNE BAŞLAMADAN ÖNCE MUTLAKA OKUYUNUZ

Kendine ait binası olmayan okullar (YOK seçeneğini işaretleyenler) ise sadece TAHSİS ekranına girip hangi okulun kaç dersliğini kullandığı bilgisini girecektir. (KENDİ KURUMUNU SEÇMEYECEK-HANGİ OKULUN BİNASINI KULLANIYOR İSE O OKULU SEÇECEK)

Durum onay ekranında işlem görünmesi için ise, diğer ekranlara girip çıkması yeterlidir.

Kendine ait binası olan (VAR seçeneğini işaretleyenler) ve başka okuldan tahsisli derslik kullanan okullar ise TAHSİS ekranının DAHİL tüm ekranlara bilgi girişi yapacaklardır. (BİNA BİLGİLERİ VE BİNA KULLANIM EKRANLARINA mutlaka bilgi girişi yapacaklardır.)(Bilgisi olmayan ekranları BOŞ olarak kaydetmeleri gerekir.)

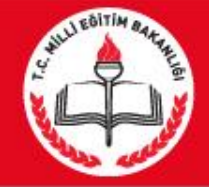

# GİRİŞ

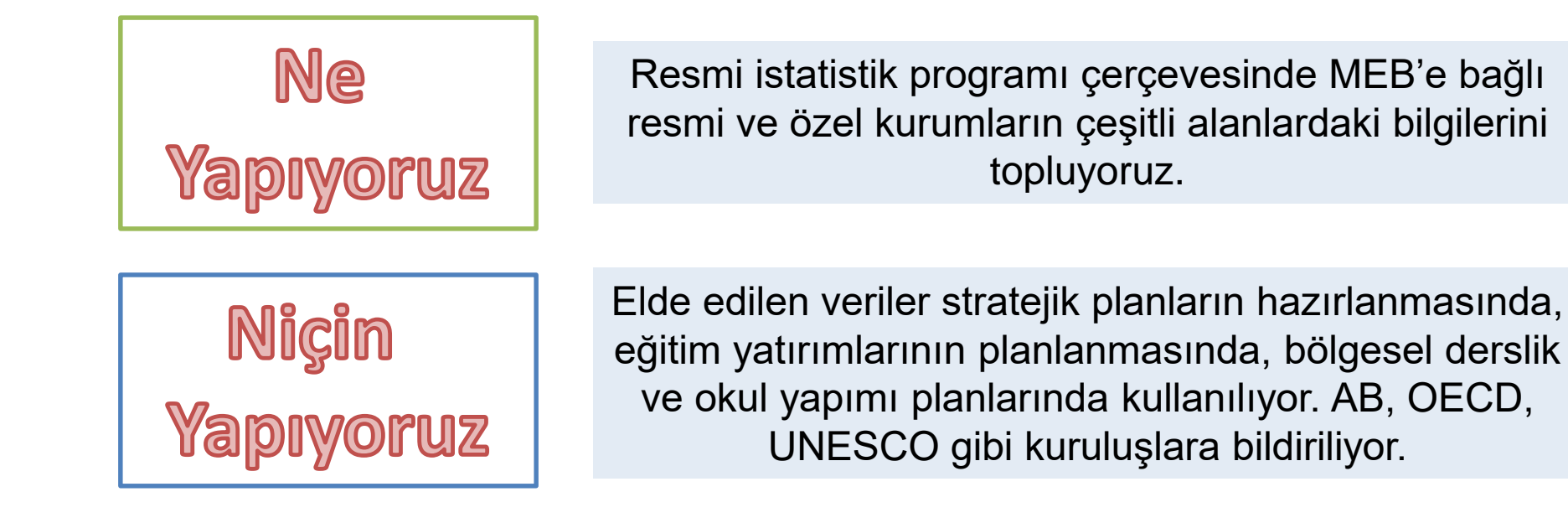

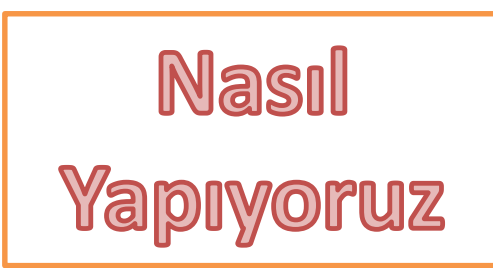

Okul ve kurumlar E-okul ve MEBBİS sistemlerinden veri girişi yapıyor. İlçe okulların veri girişlerini, il ilçelerin veri girişlerini kontrol edip onaylıyor.

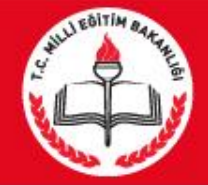

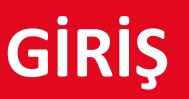

Ne Zaman Yapıyoruz

10 Ekim 2016 Pazartesi

30 Kasım 2016 Cuma

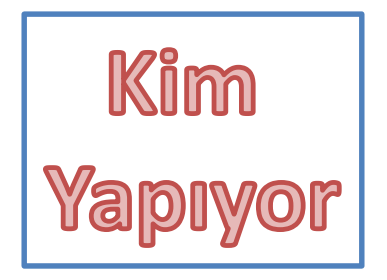

MEB Strateji Geliştirme Daire Başkanlığı İl Milli Eğitim Müdürlüğü Strateji Geliştirme Bölümü İlçe Milli Eğitim Müdürlüğü Strateji Geliştirme Birimi

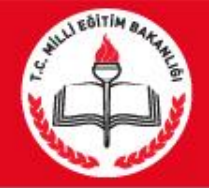

### **KULLANILACAK SİSTEMLER**

Ce-okul

https://e-okul.meb.gov.tr

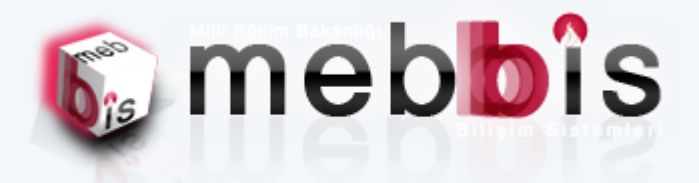

#### https://mebbis.meb.gov.tr

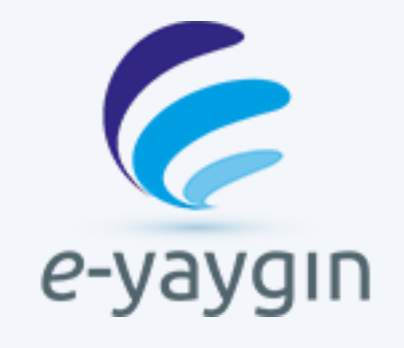

#### **MEİS MODÜLÜ**

ENGELLİ BİREY MODÜLÜ

http://e-yaygin.meb.gov.tr

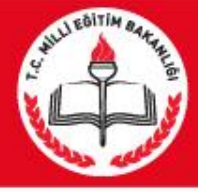

| Bağımsız Anaokulları<br>İlköğretim Okulları<br>Ortaöğretim Okulları<br>MEİS                                                                  | Halk Eğitim<br>Merkezleri<br>E-YAYGIN<br>MEİS                                    | Öğretmenevi ve ASO<br>Bilim Sanat Merkezi<br>Rehberlik ve<br>Araştırma Merkezleri<br>MEİS                 | İlçe Milli Eğitim<br>Müdürlükleri<br>MEİS |
|----------------------------------------------------------------------------------------------------|----------------------------------------------------------------------------------|----------------------------------------------------------------------------------------------------|-------------------------------------------|
| Halk Eğitim Merkezleri<br>dışında kalan yaygın eğitim<br>kurumları (Mesleki Eğitim<br>Merkezleri, Meslek Kursları<br>vb.)<br>MEİS<br>EYAYGIN | Özel Eğitim ve<br>Rehabilitasyon<br>Merkezleri<br>MEİS<br>ÖZÜRLÜ BİREY<br>MODÜLÜ | Özel Kurumlar<br>(Dershaneler, MTSK,<br>Özel Muhtelif Kurslar,<br>Özel Etüd Eğitim<br>Merkezleri)<br>MEİS |                                           |

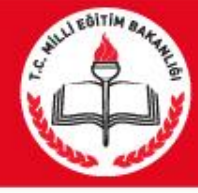

| Kurumlar                                                                 | Giriş Yapılan Bilgiler                                               | Giriş Yapılacak<br>Modül |  |  |
|--------------------------------------------------------------------------|----------------------------------------------------------------------|--------------------------|--|--|
| Tüm Örgün Eğitim kurumları<br>(Anaokulu, ilkokul, ortaokul, lise)        | Öğrenci ve Bina Bilgileri                                            | MEİS                     |  |  |
| Tüm Eğitim ve Öğretim Kurumları<br>(Örgün ve Yaygın)                     | Eğitim Olanakları Bilgileri                                          | MEİS                     |  |  |
| Halk Eğitim Merkezi ve<br>Mesleki Eğitim Merkezleri                      | Öğrenci ve Bina Bilgileri                                            | E-YAYGIN                 |  |  |
| İkili Mesleki Eğitim Merkezleri<br>(Mesleki ve Teknik Eğitim Gen. Müd.)  | Tüm Bilgileri                                                        | MEİS                     |  |  |
| Öğretmenevi, Akşam Sanat Okulu,<br>Eğitim Merkezi ve Sosyal Tesisleri    | Yatak kapasite sayıları                                              | MEİS                     |  |  |
| Sağlık Müdürlüğü, PTT, Belediye vb.<br>bünyesindeki okul öncesi kurumlar | Eğitim gören çocuk sayıları                                          | MEİS                     |  |  |
| Yaygın Eğitim Kapsamındaki Özel Özel<br>Eğitim Okulları                  | Bina Bilgileri, Eğitim<br>Olanakları ve Personel<br>Durumu Bilgileri | MEİS                     |  |  |

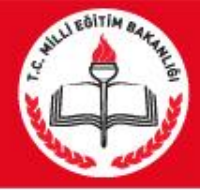

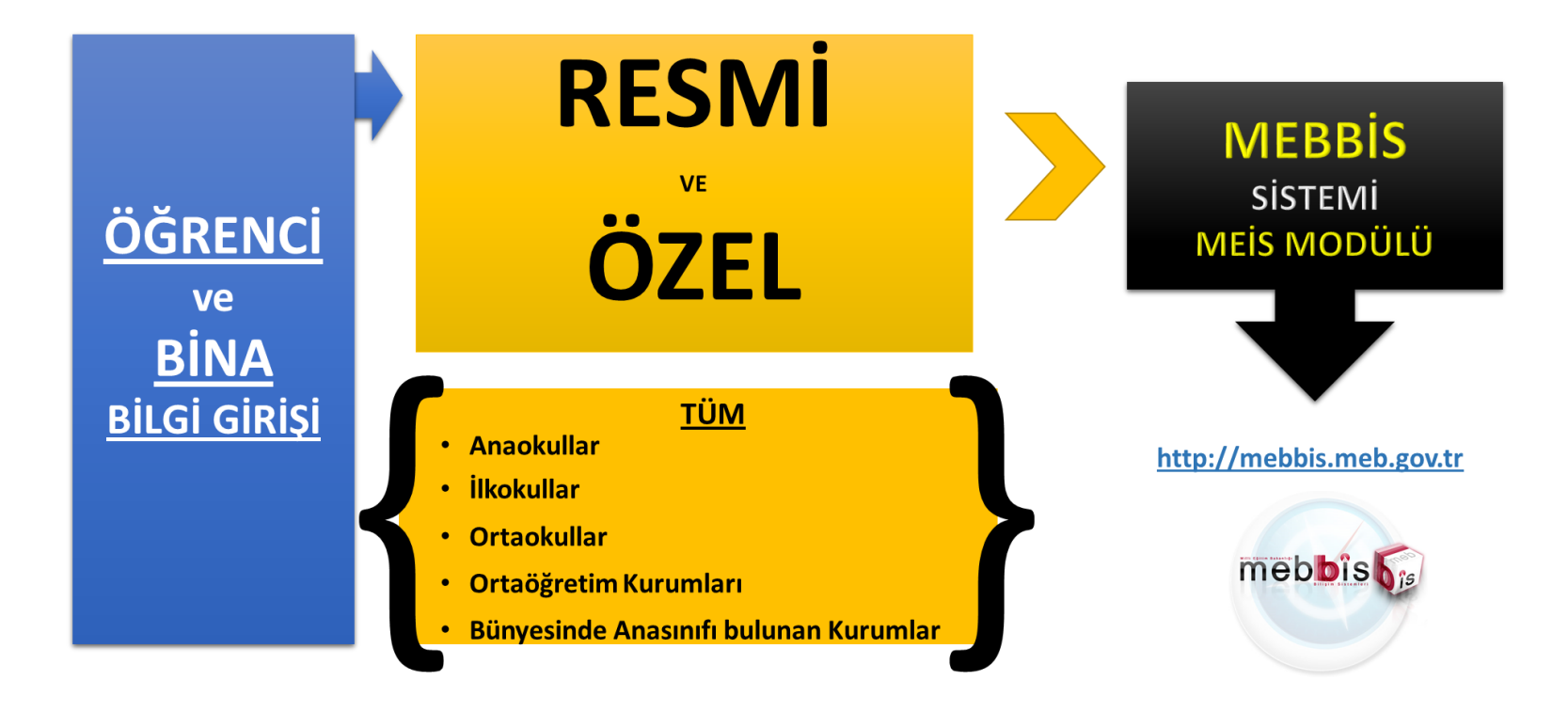

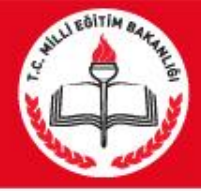

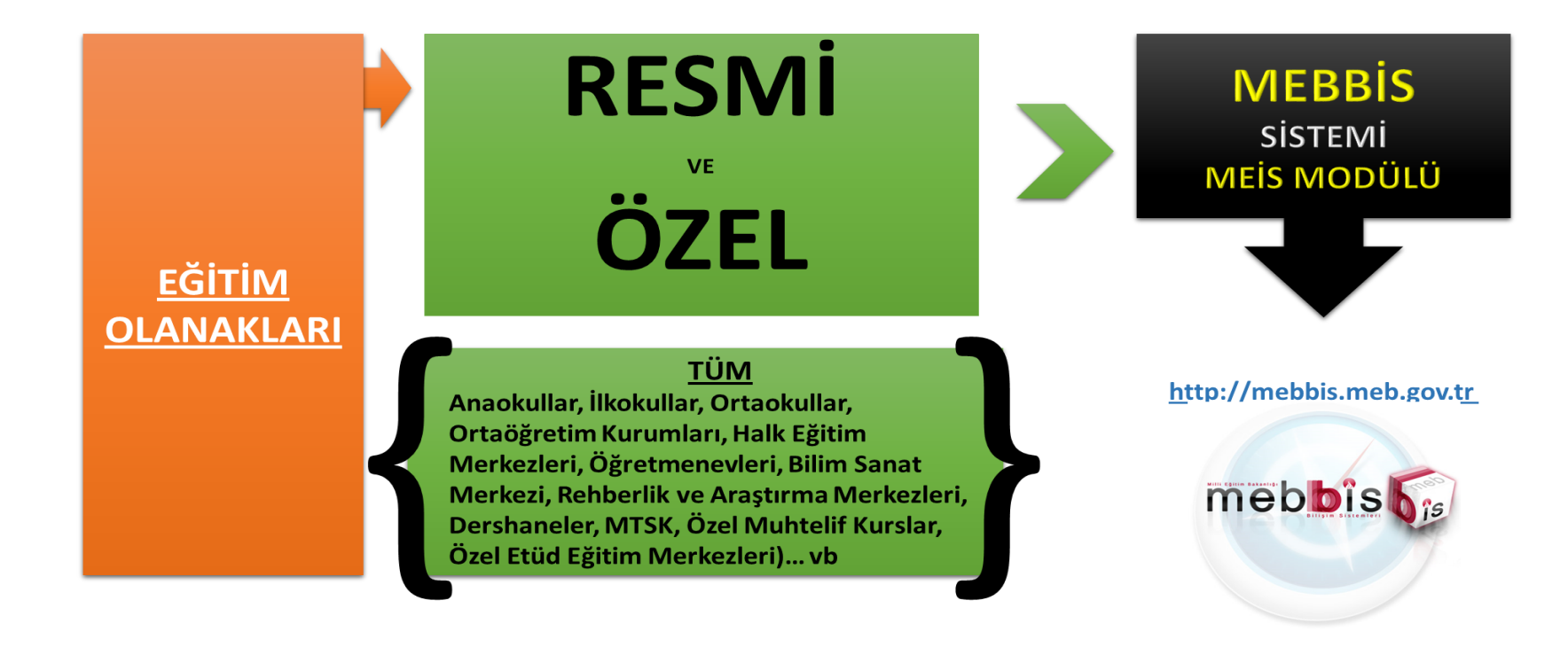

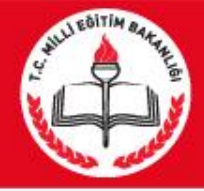

# HALK EĞİTİM VE MESLEKİ EĞİTİM MERKEZLERİ

#### **BILGI GIRIŞLERINI E-YAYGIN**

#### MODÜLÜNDEN YAPACAKTIR.

(Eksik olan bina bilgilerini E-YAYGIN modülünden tamamlayacaklardır.)

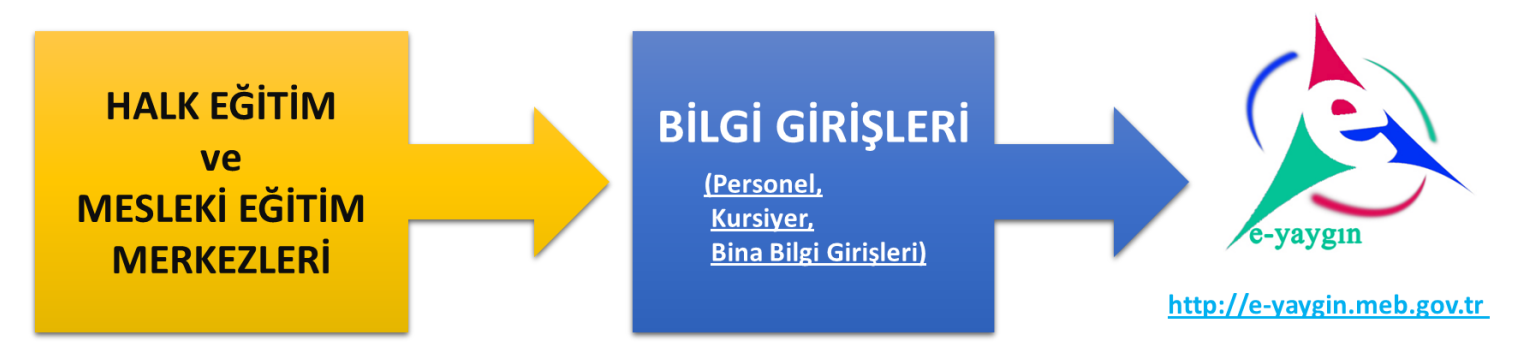

Ayrıca Halk Eğitim ve Mesleki Eğitim Merkezleri "Eğitim Olanakları" ekranları bilgi girişlerini daha önceki slaytta belirtildiği gibi «MEBBİS» içerisindeki "MEİS" modülünden yapacaklardır.

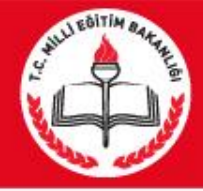

# ÖZÜRLÜ BİREY MODÜLÜ (Kursiyer Bilgileri)

Özel özel eğitim okullarının rehabilitasyon birimleri ile özel eğitim ve rehabilitasyon merkezlerinde kayıtlı olan bireylerin kursiyer bilgileri ve kursiyerlerin öğrenim durumları http://mebbis.meb.gov.tr adresindeki "ÖZÜRLÜ BİREY" modülünden açılacak olan öğrenim bilgi giriş ekranı kullanılarak girilecektir.

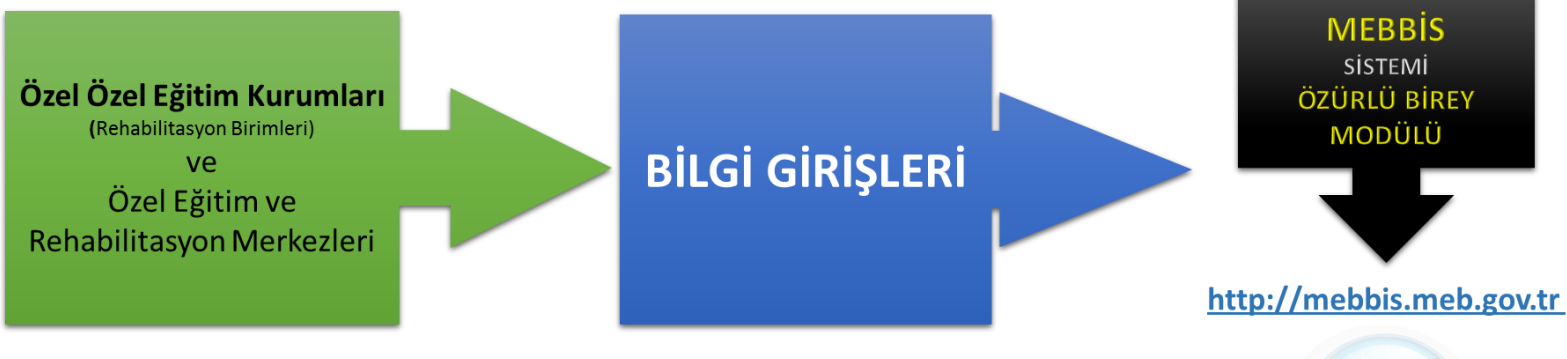

Bu kurumlara ait bina bilgileri, eğitim olanakları ve personel durumu bilgileri http://mebbis.meb.gov.tr adresindeki "MEİS" modülünden girilecektir.

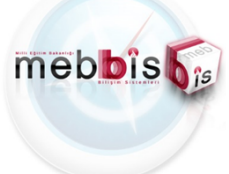

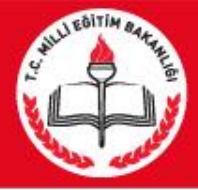

# ÖZEL KURUMLAR

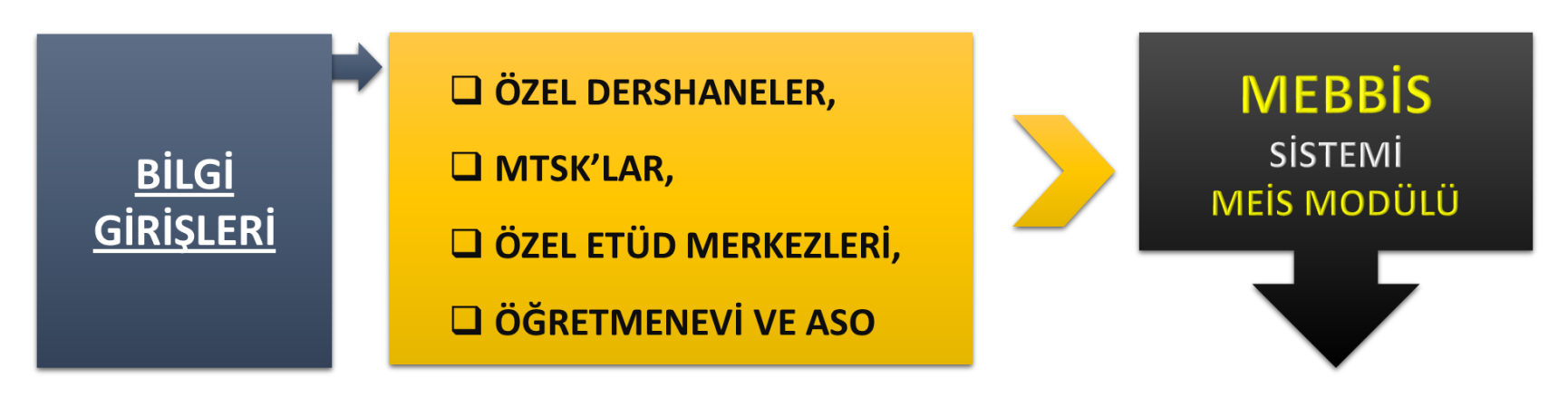

http://mebbis.meb.gov.tr

Ayrıca Özel Kurumlar, "Eğitim Olanakları" ekranları bilgi girişlerini daha önceki slaytta belirtildiği gibi «MEBBİS» içerisindeki "MEİS" modülünden yapacaklardır.

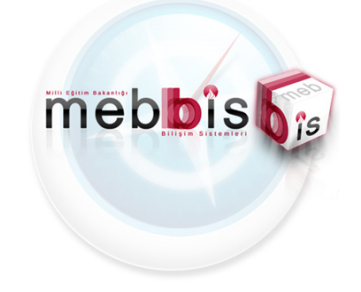

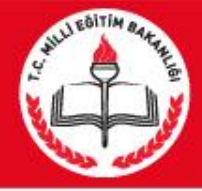

# İLÇE MİLLİ EĞİTİM MÜDÜRLÜKLERİ

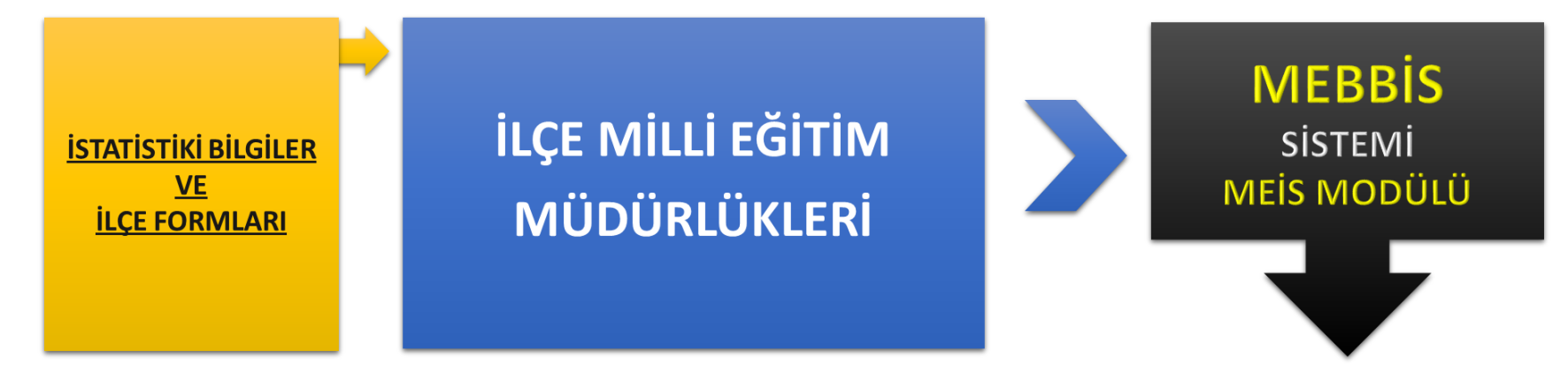

http://mebbis.meb.gov.tr

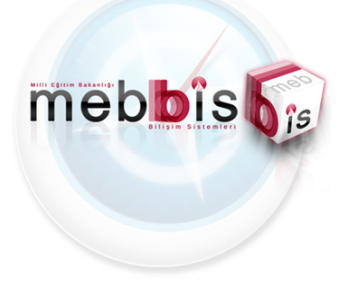

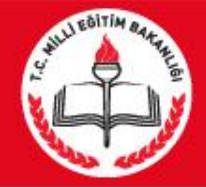

<u>KURUM TÜRÜNE</u>

Göre Sorumlu Olunan Yani Doldurulması Gereken

Sistem ve Modülleri

#### ÖZETLEMEK GEREKİRSE

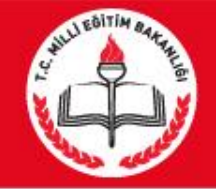

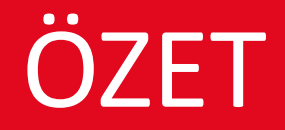

<u>Tüm Resmi ve Özel :</u> → Bağımsız Anaokulları →İlköğretim Okulları →Ortaöğretim Okulları

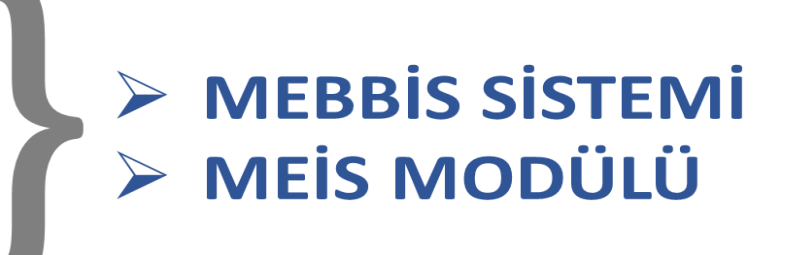

# Halk Eğitim Merkezleri Mesleki Eğitim Merkezi MEİS MODÜLÜ

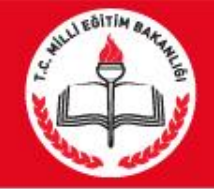

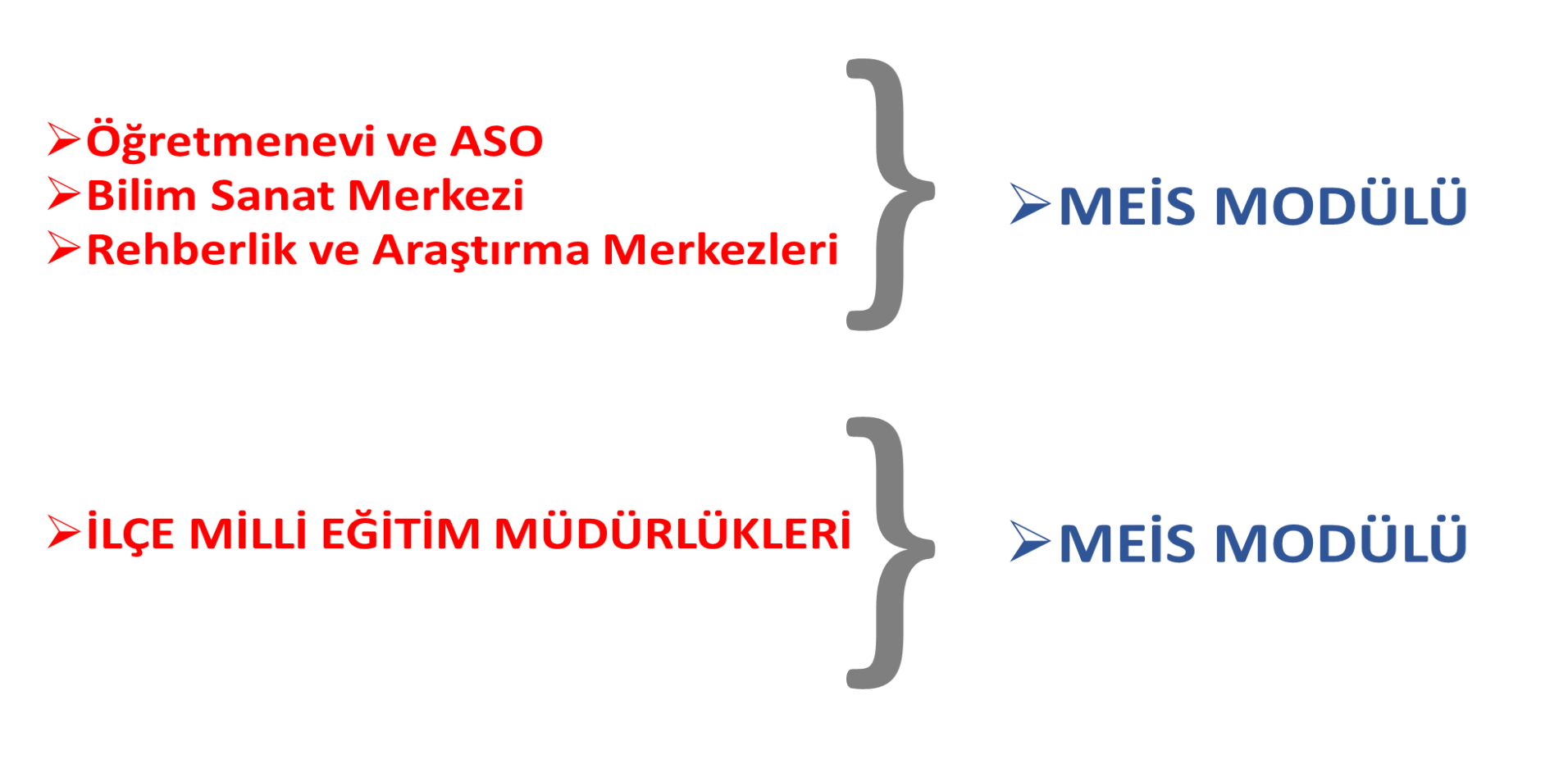

ÔZET

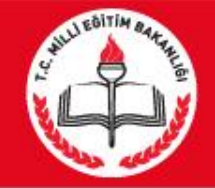

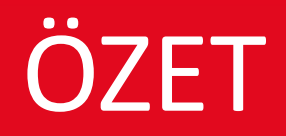

# Özel Eğitim ve Rehabilitasyon Merkezleri

# ≻MEİS MODÜLÜ>ÖZÜRLÜ BİREY MODÜLÜ

<u>Özel Kurumlar:</u> ≻Dershaneler, MTSK, ≻Özel Muhtelif Kurslar, ≻Özel Etüd Eğitim Merkezleri

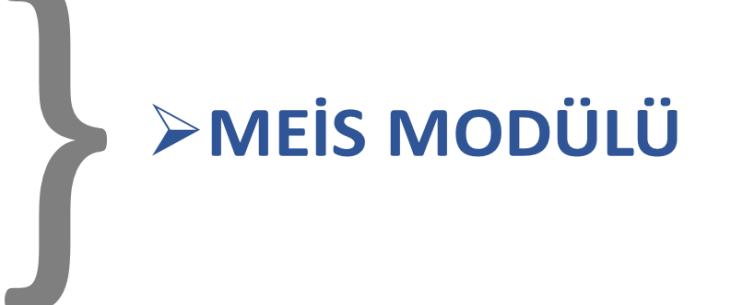

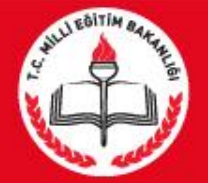

# MEIS MODÜLÜNDE GIRILMESI GEREKEN EKRANLAR ANAOKUL

| KURUM_TURU | MENU                  | EKRAN_ADI                                               |
|------------|-----------------------|---------------------------------------------------------|
| Anaokulu   | Kurum Genel Bilgileri | MSM02201 - Tahsis Durumu                                |
| Anaokulu   | Kurum Genel Bilgileri | MSM02202 - Bina Durumu                                  |
| Anaokulu   | Kurum Genel Bilgileri | MSM02203 - Lojman Durumu                                |
| Anaokulu   | Kurum Genel Bilgileri | MSM02204 - Bina Kullanımı                               |
| Anaokulu   | Kurum Genel Bilgileri | MSM02401 - Kütüphane/Materyal                           |
| Anaokulu   | Kurum Genel Bilgileri | MSM02402 - Kütüphane/Kullanım                           |
| Anaokulu   | Kurum Genel Bilgileri | MSM02403 - Bilişim/İnternet ve Çevre Birimleri          |
| Anaokulu   | Kurum Genel Bilgileri | MSM02404 - Bilgisayar Laboratuarları/BT Sınıfları       |
| Anaokulu   | Kurum Genel Bilgileri | MSM02405 - Bilişim/Bilgisayar                           |
| Anaokulu   | Kurum Genel Bilgileri | MSM02600 - Bina Adres/Kontrol                           |
| Anaokulu   | Temel Eğitim          | MSM07001 - Aile Eğitiminden Yararlanan Anne-Baba Sayısı |

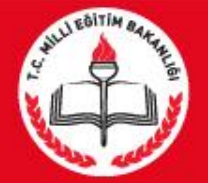

# MEIS MODÜLÜNDE GIRILMESI GEREKEN EKRANLAR ILKOKUL

| KURUM_TURU | MENU                  | EKRAN_ADI                                         |
|------------|-----------------------|---------------------------------------------------|
| İlkokul    | Kurum Genel Bilgileri | MSM02201 - Tahsis Durumu                          |
| İlkokul    | Kurum Genel Bilgileri | MSM02202 - Bina Durumu                            |
| İlkokul    | Kurum Genel Bilgileri | MSM02203 - Lojman Durumu                          |
| İlkokul    | Kurum Genel Bilgileri | MSM02204 - Bina Kullanımı                         |
| Ílkokul    | Kurum Genel Bilgileri | MSM02301 - Anasınıfı Öğretmenleri                 |
| Ílkokul    | Kurum Genel Bilgileri | MSM02401 - Kütüphane/Materyal                     |
| Ílkokul    | Kurum Genel Bilgileri | MSM02402 - Kütüphane/Kullanım                     |
| İlkokul    | Kurum Genel Bilgileri | MSM02403 - Bilişim/İnternet ve Çevre Birimleri    |
| İlkokul    | Kurum Genel Bilgileri | MSM02404 - Bilgisayar Laboratuarları/BT Sınıfları |
| İlkokul    | Kurum Genel Bilgileri | MSM02405 - Bilişim/Bilgisayar                     |
| İlkokul    | Kurum Genel Bilgileri | MSM02600 - Bina Adres/Kontrol                     |

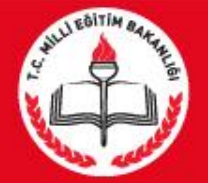

# MEIS MODÜLÜNDE GIRILMESI GEREKEN EKRANLAR ORTAOKUL

| KURUM_TURU | MENU                  | EKRAN_ADI                                         |
|------------|-----------------------|---------------------------------------------------|
| Ortaokul   | Kurum Genel Bilgileri | MSM02201 - Tahsis Durumu                          |
| Ortaokul   | Kurum Genel Bilgileri | MSM02202 - Bina Durumu                            |
| Ortaokul   | Kurum Genel Bilgileri | MSM02203 - Lojman Durumu                          |
| Ortaokul   | Kurum Genel Bilgileri | MSM02204 - Bina Kullanımı                         |
| Ortaokul   | Kurum Genel Bilgileri | MSM02301 - Anasınıfı Öğretmenleri                 |
| Ortaokul   | Kurum Genel Bilgileri | MSM02401 - Kütüphane/Materyal                     |
| Ortaokul   | Kurum Genel Bilgileri | MSM02402 - Kütüphane/Kullanım                     |
| Ortaokul   | Kurum Genel Bilgileri | MSM02403 - Bilişim/İnternet ve Çevre Birimleri    |
| Ortaokul   | Kurum Genel Bilgileri | MSM02404 - Bilgisayar Laboratuarları/BT Sınıfları |
| Ortaokul   | Kurum Genel Bilgileri | MSM02405 - Bilişim/Bilgisayar                     |
| Ortaokul   | Kurum Genel Bilgileri | MSM02600 - Bina Adres/Kontrol                     |

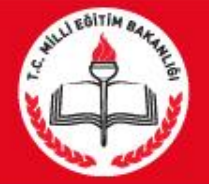

# MEIS MODÜLÜNDE GIRILMESI GEREKEN EKRANLAR LİSELER (Genel Lise - Resmi)

| KURUM_TURU     | MENU                  | EKRAN_ADI                                         |
|----------------|-----------------------|---------------------------------------------------|
| Anadolu Lisesi | Kurum Genel Bilgileri | MSM02201 - Tahsis Durumu                          |
| Anadolu Lisesi | Kurum Genel Bilgileri | MSM02202 - Bina Durumu                            |
| Anadolu Lisesi | Kurum Genel Bilgileri | MSM02203 - Lojman Durumu                          |
| Anadolu Lisesi | Kurum Genel Bilgileri | MSM02204 - Bina Kullanımı                         |
| Anadolu Lisesi | Kurum Genel Bilgileri | MSM02301 - Anasınıfı Öğretmenleri                 |
| Anadolu Lisesi | Kurum Genel Bilgileri | MSM02401 - Kütüphane/Materyal                     |
| Anadolu Lisesi | Kurum Genel Bilgileri | MSM02402 - Kütüphane/Kullanım                     |
| Anadolu Lisesi | Kurum Genel Bilgileri | MSM02403 - Bilişim/İnternet ve Çevre Birimleri    |
| Anadolu Lisesi | Kurum Genel Bilgileri | MSM02404 - Bilgisayar Laboratuarları/BT Sınıfları |
| Anadolu Lisesi | Kurum Genel Bilgileri | MSM02405 - Bilişim/Bilgisayar                     |
| Anadolu Lisesi | Kurum Genel Bilgileri | MSM02600 - Bina Adres/Kontrol                     |

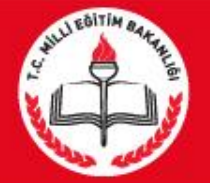

# GİRİŞ YAPILACAK MODÜL BAŞLIKLARI

### MEİS MODÜLÜNDE GİRİLMESİ GEREKEN EKRANLAR LİSELER (Meslek Liseleri - Resmi) 15 EKRANDA VERİ GİRİŞİ YAPILMALIDIR

| KURUM_TURU             | MENU                     | EKRAN_ADI                                         |
|------------------------|--------------------------|---------------------------------------------------|
| Endüstri Meslek Lisesi | Kurum Genel Bilgileri    | MSM02201 - Tahsis Durumu                          |
| Endüstri Meslek Lisesi | Kurum Genel Bilgileri    | MSM02202 - Bina Durumu                            |
| Endüstri Meslek Lisesi | Kurum Genel Bilgileri    | MSM02203 - Lojman Durumu                          |
| Endüstri Meslek Lisesi | Kurum Genel Bilgileri    | MSM02204 - Bina Kullanımı                         |
| Endüstri Meslek Lisesi | Kurum Genel Bilgileri    | MSM02301 - Anasınıfı Öğretmenleri                 |
| Endüstri Meslek Lisesi | Kurum Genel Bilgileri    | MSM02401 - Kütüphane/Materyal                     |
| Endüstri Meslek Lisesi | Kurum Genel Bilgileri    | MSM02402 - Kütüphane/Kullanım                     |
| Endüstri Meslek Lisesi | Kurum Genel Bilgileri    | MSM02403 - Bilişim/İnternet ve Çevre Birimleri    |
| Endüstri Meslek Lisesi | Kurum Genel Bilgileri    | MSM02404 - Bilgisayar Laboratuarları/BT Sınıfları |
| Endüstri Meslek Lisesi | Kurum Genel Bilgileri    | MSM02405 - Bilişim/Bilgisayar                     |
| Endüstri Meslek Lisesi | Kurum Genel Bilgileri    | MSM02600 - Bina Adres/Kontrol                     |
| Endüstri Meslek Lisesi | Mesleki ve Teknik Eğitim | MSM05005 - Tam Gün/Tam Yıl                        |
| Endüstri Meslek Lisesi | Mesleki ve Teknik Eğitim | MSM05006 - Meslek Kurslari                        |
| Endüstri Meslek Lisesi | Mesleki ve Teknik Eğitim | MSM05112 - Meslek Kurslari Ögrenci                |
| Endüstri Meslek Lisesi | Mesleki ve Teknik Eğitim | MSM05125 - Tam Gün-Tam Yıl Öğrenci Sayıları       |

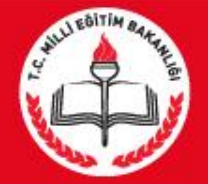

# ÖNEMLİ UYARI

Hizmete giriş yılı girmemiş olan okul ve kurumların girmesi <u>ZORUNLUDUR</u>.

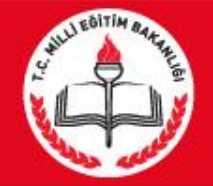

# Veri Girişinden Önce

Öğrenci sayılarının net alınabilmesi için aday kayıttaki öğrencilerin kesin kayıta geçirilmesi gerekmektedir.

Nakil işlemlerinde <mark>bekleyen</mark> öğrenci varsa onaylanacaktır.

Öğrencisi olmayıp açık gözüken fazla şubelerin kapatılması gerekmektedir.

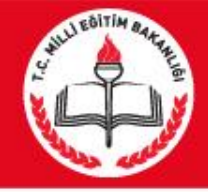

### VERİ GİRİŞ İŞLEMLERİNİN YAPILACAĞI MODÜLLER

#### Mebbis Modülü

#### http://mebbis.meb.gov.tr

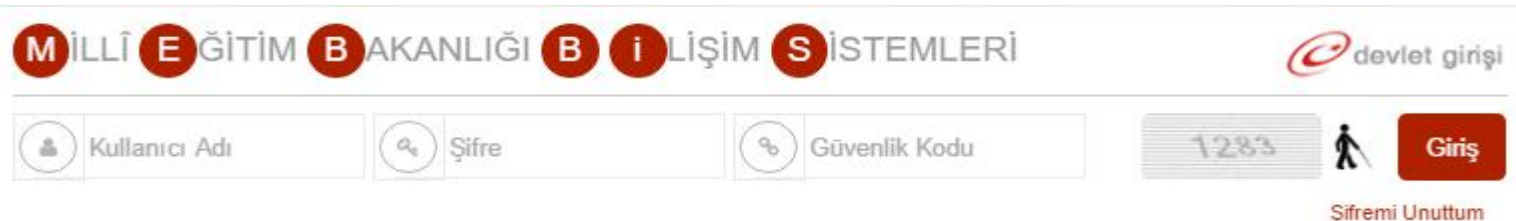

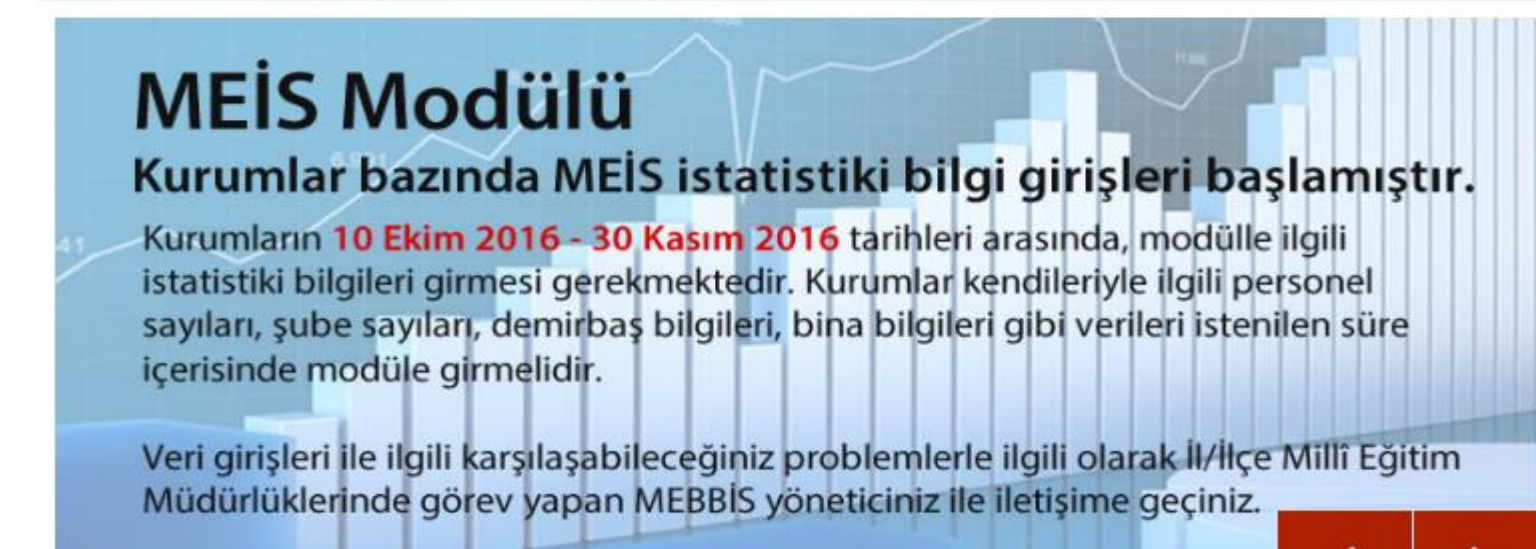

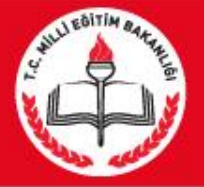

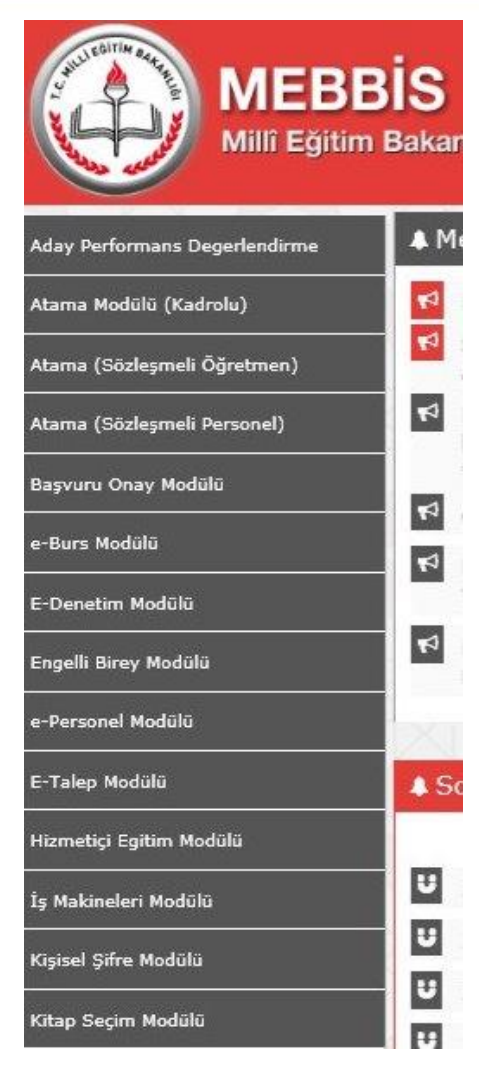

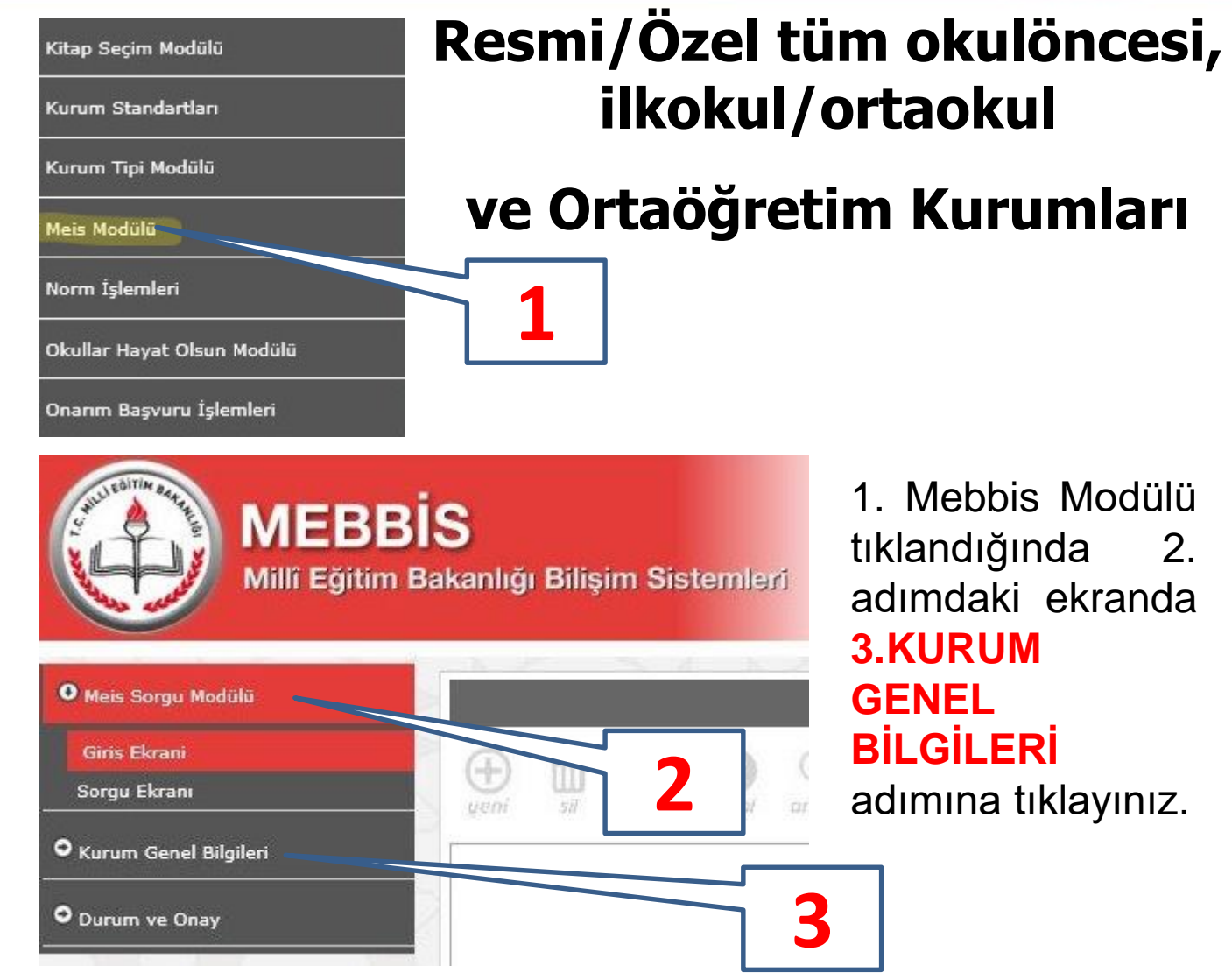

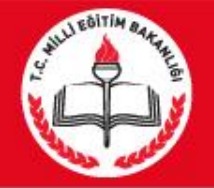

#### 1. Bina Adres / Kontrol

| • Meis Sorgu Modülü                 | • Meis Sorgu Modülü                 | 2015-2016 Ö | İğretim Yılında I | Bina Adres/Kontrol Ekranı |                     |                                |
|-------------------------------------|-------------------------------------|-------------|-------------------|---------------------------|---------------------|--------------------------------|
|                                     | • Kurum Genel Bilgileri             | ① 前         |                   | QCC                       |                     | 2                              |
| Giris Ekrani                        | Kurum Seçim Ekranı                  | yeni sil    | kaydet iptal      | arama tapor al yenile     |                     |                                |
| Sorgu Ekrani                        | Dönem Seçim                         |             |                   |                           |                     |                                |
|                                     | Tahsis Durumu                       |             |                   |                           |                     | RINA BILCILEDI                 |
| ~                                   | Bina Durumu                         |             |                   |                           |                     | DINA DILGILLAI                 |
| Kurum Genel Bilgileri               | Lojman Durumu                       |             |                   |                           |                     |                                |
|                                     | Bina Kullanımı                      |             |                   | к                         | urumun kendine a    | ait binası : 💿 var 🔾 yok       |
| Kurum Seçim Ekranı                  | Anasınıfı Öğretmenleri              |             |                   |                           |                     | Sector Constants of the Save S |
|                                     | Kütüphane/Materyal                  |             |                   |                           |                     |                                |
| Donem Seçim                         | Kütüphane/Kullanım                  |             |                   |                           |                     | 0 0                            |
| Tahsis Durumu                       | Bilişim/İnternet ve Çevre Birimleri | 2           | Farkli            | bir kurumdan ilay         | ve derslik kullanıl | iyor mu?: O Evet O Hayır       |
| Research and a second second        | Bina Adres/Kontrol                  |             |                   |                           | Mahalle/Köy :       | (MERKEZ) SIRAPINAR             |
| Bina Durumu                         | Durum ve Onay                       |             |                   |                           |                     |                                |
| Lojman Durumu                       |                                     |             |                   |                           | Cadde/Sokak :       | BEYKOZ V                       |
| Bina Kullanımı                      |                                     |             |                   |                           | Dış Kapı No         | : 65 ~                         |
| Anasınıfı Öğretmenleri              |                                     |             |                   |                           | BÎNA BÎL            | GİLERİ                         |
| Kütüphane/Materyal                  |                                     |             |                   |                           |                     |                                |
| Kütüphane/Kullanım                  |                                     |             |                   | Kurumun ker               | ndine ait binası :  | ⊖var ⊚yok                      |
| Bilişim/İnternet ve Çevre Birimleri | 1                                   |             |                   |                           |                     |                                |
| Bina Adres/Kontrol                  |                                     |             |                   |                           |                     | 3                              |
| O Durum ve Onay                     | -                                   |             |                   |                           |                     |                                |

Not: Kendine ait binası olmayan kurumlar, Tahsisli olarak kullandığı kurumun adresini gösterecektir.

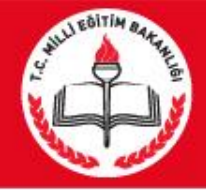

#### Bina Sahibi ve Tahsisli Kurum

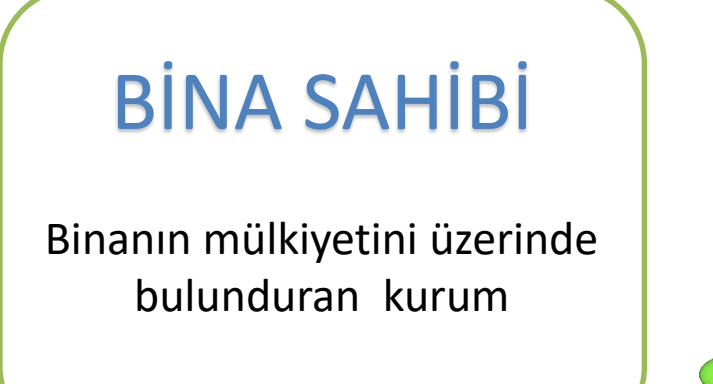

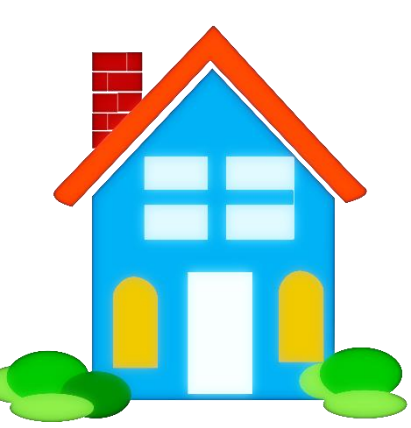

# TAHSİSLİ KURUM

Binanın mülkiyetine sahip olmadığı halde misafir olarak binayı kullanan kurum

Örnek 1: İstiklal İlkokulu ile İstiklal Ortaokulu aynı binayı kullanmaktadır. İstiklal İlkokulu bina sahibi, İstiklal Ortaokulu tahsisli kurumdur.

Örnek 2: 9 Eylül Fen Lisesi geçici olarak Atatürk Lisesi binasını kullanmaktadır. Atatürk Lisesi bina sahibi, 9 Eylül Fen Lisesi tahsisli kurumdur.

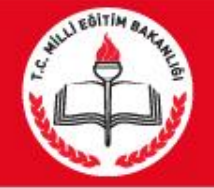

# **Bina/Adres Kontrol**

#### http://adreskodu.dask.gov.tr

adresinden 5 adımda okul/kurumun adres kodunu öğreniyoruz. Bina kapı numarasından emin değilseniz elektrik/su/telefon faturalarından bu bilgiye ulaşabilirsiniz.

#### Adres Kodu nedir?

Adres kodu Ülke sınırları içindeki tüm konutlara ait 10 haneli özel bir numaradır . 1 Mart 2013'den itibaren zorunlu deprem sigortası poliçesi işlemlerinde ve daha birçok işlemde kullanılmaya başlanmıştır.

MEB 'da okul/kurumların adres bilgilerinde standartlaşmak için Adres kodunu zorunlu hale getirmiştir.

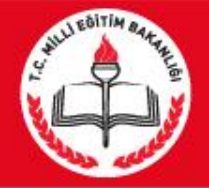

# **Bina/Adres Kontrol**

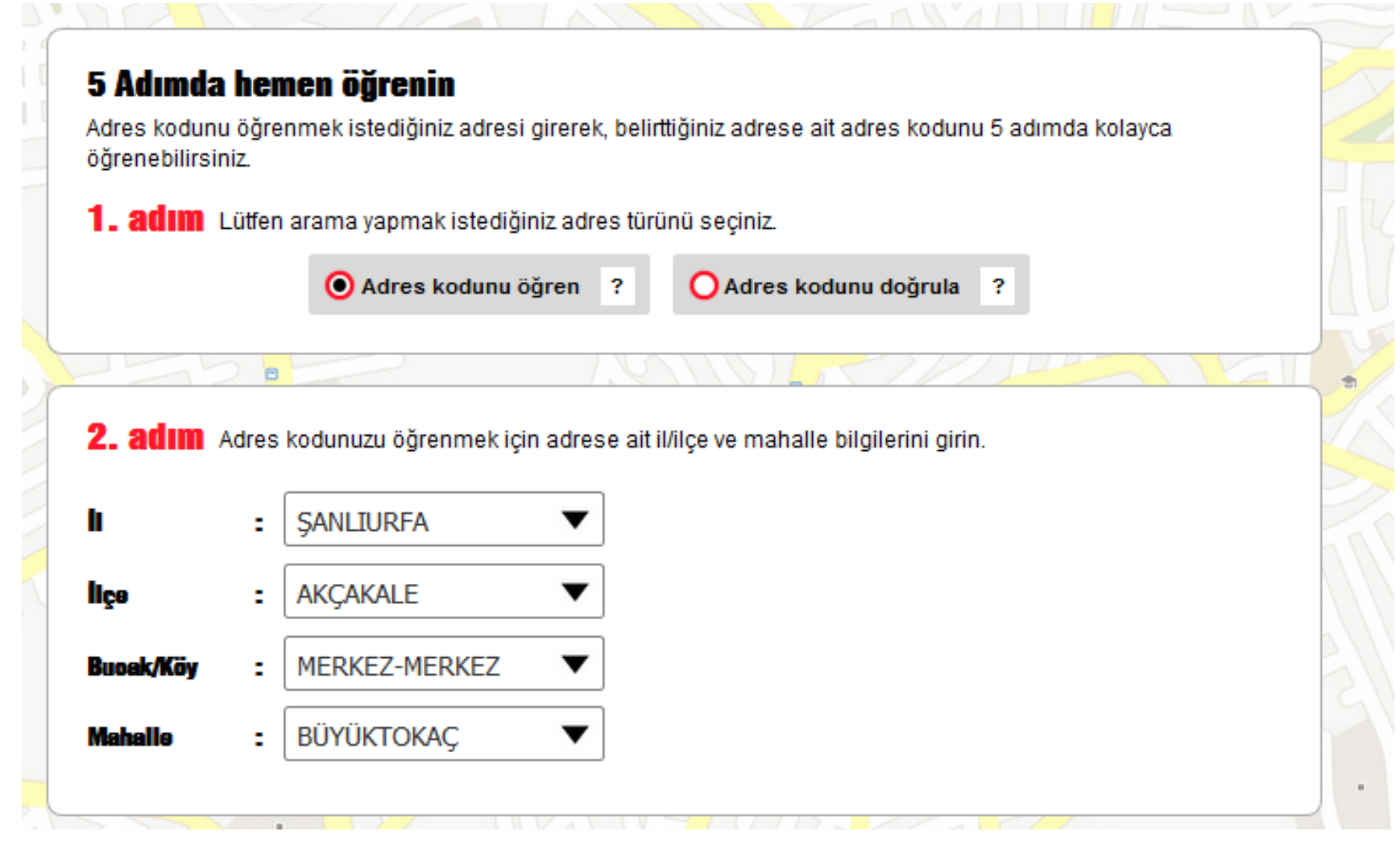

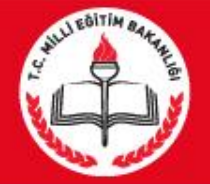

# **Bina/Adres Kontrol**

#### 4. adım Bina seçiniz

Adres kodunuzu öğrenmek için binanın dış kapı numarasını veya site, aparmant adını girin.

|               | Bina Kodu                  | Site Adı          | Apartman Adı |     |
|---------------|----------------------------|-------------------|--------------|-----|
| 1             | 8687306                    |                   |              | SEÇ |
| 1 A           | 24476903                   |                   |              | SEÇ |
| 2             | 8687307                    |                   |              | SEÇ |
| 3             | 8687308                    |                   |              | SEÇ |
| 4             | 8687309                    |                   |              | SEÇ |
| 5             | 8687310                    |                   |              | SEÇ |
| 6             | 8687311                    |                   |              | SEÇ |
| 7             | 8687312                    |                   |              | SEÇ |
| 8             | 8687313                    |                   |              | SEÇ |
| 9             | 8687314                    |                   |              | SEÇ |
| 5. adım       | İç Kapı veya Daire seçini: |                   | Par 1 2      |     |
| Adres kodun   | uzu öğrenmek için iç kapı  | numarasını seçin. |              |     |
| dies kodun    | іç Карı No                 |                   |              |     |
| Türü          |                            |                   |              | SEÇ |
| Türü<br>Diğer | A                          |                   |              |     |
| Türü<br>Diğer | A                          |                   |              |     |

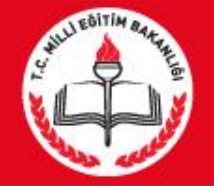

#### 2. Tahsis Durumu

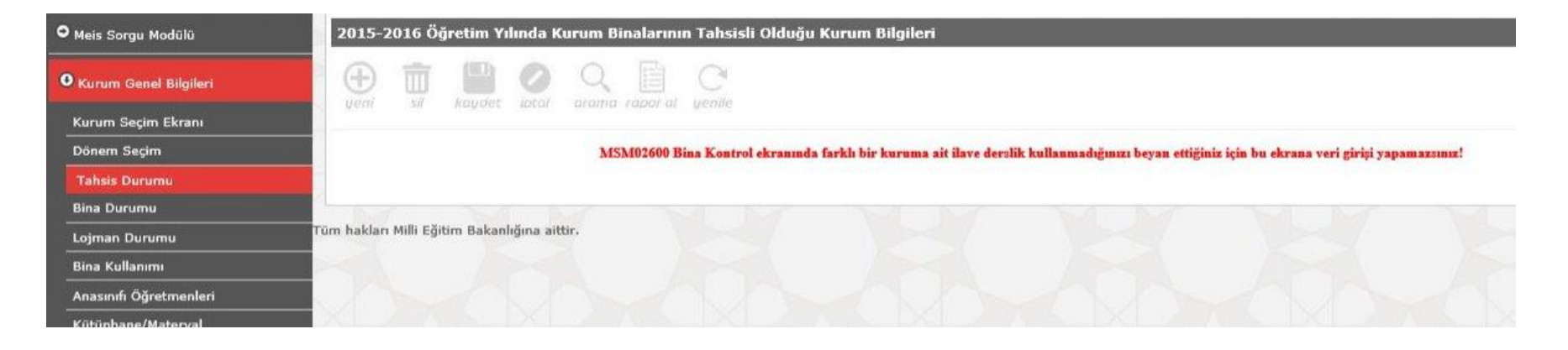

Yukarıdaki örnekte kurum sahibi asıl bina olduğu için tahsis ekranı kapalı gelmektedir. Çünkü ilk aşamada bina adres kontrol modülünde kurumu kendimize ait göstermiştik. Kendimize ait değilde başka kurum seçseydik bu ekran aktif olacaktı.

| BİNA BİLGİLERİ                                   | <b>BINA BILGILERI</b>                    |
|--------------------------------------------------|------------------------------------------|
| Kurumun kendine ait binası : 💿 var 🔾 yok         | Kurumun kendine ait binası : 🔿 var 🖲 yok |
| tends the of the the manufactor of the first and |                                          |

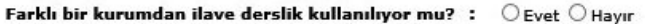

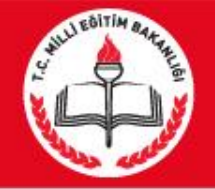

#### 3. Bina Durumu

| ● Meis Sorgu Modülü     | 2015-2 | 2016 Ö | ğretim Yı | lında K | uruma Ait Bin      | a Bilgil | eri         |                    |                   |                |                  |               |
|-------------------------|--------|--------|-----------|---------|--------------------|----------|-------------|--------------------|-------------------|----------------|------------------|---------------|
| • Kurum Genel Bilgileri | (Heal  |        | kaudet    | intol   |                    | ueni     | p           | 1.                 | Yeni butonun      | a              |                  |               |
| Kurum Seçim Ekranı      | gam    |        | negous    | age car | artaritar rapidi i | n gein   |             |                    | tikiayiiliz.      |                |                  |               |
| Dönem Seçim             |        |        |           |         |                    |          |             |                    | Bina Kavitla      | ri Listesi     |                  |               |
| Tahsis Durumu           |        |        |           |         |                    |          |             |                    |                   |                | 1000             |               |
| Bina Durumu             |        |        |           |         |                    |          | Kayıt<br>No | Mülkiyet<br>Durumu | Kira<br>Durumu    | Bina<br>Durumu | Isınma<br>Durumu | Yakıt<br>Türü |
| Lojman Durumu           |        |        |           |         |                    |          | 1           | Özel İdare         | Kira<br>Ödenmiyor | Devamlı        | Kaloriferli      | Doğalgaz      |
| Bina Kullanımı          |        |        |           |         |                    |          |             |                    | Odenniyor         |                |                  |               |

Çeşitli sebeplerle eğitime ara veren kurumlarımız bir süre sonra tekrar eğitime başladığında <u>hizmete giriş tarihi olarak ilk açıldığı tarih</u> işlenecektir.

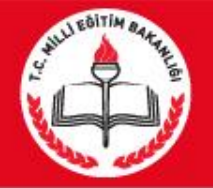

#### 4. Lojman Durumu

| ● Meis Sorgu Modülü                 | 2015-2 | 016 Öğ | jretim Yı | lında K    | uruma A | it Lojma | an Bilgileri |             |                |              |
|-------------------------------------|--------|--------|-----------|------------|---------|----------|--------------|-------------|----------------|--------------|
| • Kurum Genel Bilgileri             | (H)    |        | kaydet    | Ø<br>ipto/ | Q       | rapor al | C            |             |                |              |
| Kurum Seçim Ekranı                  |        |        |           |            |         |          |              |             |                |              |
| Dönem Seçim                         |        |        |           |            |         |          |              |             |                |              |
| Tahsis Durumu                       |        |        |           |            |         |          |              | Isınma Duru | muna Göre Lojr | nan Sayıları |
| Bina Durumu                         |        |        |           |            |         |          |              | Toplam      | Kaloriferli    | Sobalı       |
| Lojman Durumu                       |        |        |           |            |         |          |              | 1           | 0              | 1            |
| Bina Kullanımı                      |        |        |           |            |         |          |              |             |                |              |
| Anasınıfi Öğretmenleri              |        |        |           |            |         |          |              |             |                |              |
| Kütüphane/Materyal                  |        |        |           |            |         |          |              |             |                |              |
| Kütüphane/Kullanım                  |        |        |           |            |         |          | (-)          |             |                |              |
| Bilişim/İnternet ve Çevre Birimleri |        |        |           |            |         |          |              |             |                |              |
| Bina Adres/Kontrol                  |        |        |           |            |         |          |              |             |                |              |
| O Durum ve Onay                     |        |        |           |            |         |          |              |             |                |              |

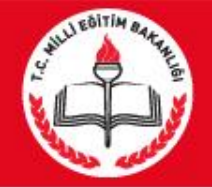

# 5. Bina Kullanımı (En Önemli Kısım) 🛕

| 2015-2010                            | 6 Öğretim Yılında Kurum Binalarır | nın Kullanılma Durumu                   |               |        |
|--------------------------------------|-----------------------------------|-----------------------------------------|---------------|--------|
| urum Genel Bilgileri                 | it kaydet iptal arama rapor a     | d yenile                                |               |        |
| rum Seçim Ekranı                     |                                   |                                         |               |        |
| nem Seçim                            |                                   |                                         |               |        |
| hsis Durumu                          |                                   | Kullanım Şek                            | li            | Sayısı |
| na Durumu                            |                                   | Arşiv                                   |               | 1      |
| jman Durumu                          |                                   | Atelye Sayısı (Kullanılan ve Kullanılma | yanlar Dahil) | 0      |
| na Kullanımı<br>asınıfı Öğretmenleri |                                   | Banyo Sayısı(Genel)                     | A 122)        | 0      |
| tüphane/Materyal                     |                                   | Banyo Sayısı(Kabin)                     |               | 0      |
| üphane/Kullanım                      |                                   | Bekleme Salonu                          |               | 0      |
| şim/İnternet ve Çevre Birimleri      | 1                                 |                                         |               |        |
| a Adres/Kontrol                      | Derslik Sayısı (aktif ku          | llanılan-anasınıfı hariç)               | 8             |        |
| um ve Onay                           | Derslik Sayisi (Anasinif          | fi Olarak Kullanilan )                  | 0             |        |
|                                      | Derslik Sayisi (Kullanila         | an, Kullanilmayan, Anasinifi dahil)     | 8             |        |
|                                      | Derslik Savisi (Kullanik          | mayan)                                  | 0             |        |

![](_page_37_Picture_0.jpeg)

#### Bina Kullanımı (En Sık Yapılan Hatalar)

#### PROJEDEKİ DURUM

| Derslik Sayısı         | : 16 |
|------------------------|------|
| Bilgisayar Lab. Sayısı | :1   |
| Spor Odası             | :1   |
| Öğretmen Odası         | :1   |
| Müdür Odası            | :1   |
| Müdür Yardımcısı       | : 3  |
| WC                     | :6   |
| Hizmetli Odası         | :1   |

![](_page_37_Picture_5.jpeg)

| UYGULAMADAKİ DURUM     |      |
|------------------------|------|
| Derslik Sayısı         | : 18 |
| Bilgisayar Lab. Sayısı | :1   |
| Spor Odası             | :0   |
| Öğretmen Odası         | :1   |
| Müdür Odası            | :1   |
| Müdür Yardımcısı       | :2   |
| WC                     | :6   |
| Hizmetli Odası         | :1   |

![](_page_37_Picture_7.jpeg)

![](_page_38_Picture_0.jpeg)

ODurum ve Onay

### 6. Anasınıfı Öğretmenleri

| 9 Meis Sorgu Modūlü                      | 2015-2      | 2016 Ö | ğretim Y | ılında <i>i</i> | Anasınıfı  | Öğretme  | ni Bilgile | ri                                     |                                  |                 |                 |
|------------------------------------------|-------------|--------|----------|-----------------|------------|----------|------------|----------------------------------------|----------------------------------|-----------------|-----------------|
| • Kurum Genel Bilgileri                  | (H)<br>yemi |        | kaydet   | ()<br>iotal     | Q<br>arama | rapor of | C          |                                        |                                  |                 |                 |
| Kurum Seçim Ekranı<br>Dönem Secim        |             |        |          |                 |            |          |            | Öğretmen Türü                          | Öğretmen Tipi                    | Toplam<br>Erkek | Toplam<br>Kadın |
| Tahsis Durumu                            |             |        |          |                 |            |          |            | Ana sınıfı öğretmeni                   | Kadrosu okul öncesi<br>öğretmeni | 0               | 0               |
| Bina Durumu                              |             |        |          |                 |            |          |            | Ana sınıfı öğretmeni                   | Kadrosu sınıf öğretmeni          | 0               | 0               |
| Lojman Durumu                            |             |        |          |                 |            |          |            | Anasınıfı İçin Usta<br>Öğretici Savısı | Kadrolu                          | 0               | 0               |
| Bina Kullanımı<br>Anasınıfı Öğretmenleri |             |        |          |                 |            |          |            | Anasınıfı İçin Usta<br>Öğretici Sayısı | Kadrosuz                         | 0               | 0               |
| Kütüphane/Materyal                       |             |        |          |                 |            |          |            | Anasınıfı İçin Uzman<br>Öğretici       | Kadrolu                          | 0               | 0               |
| Kütüphane/Kullanım                       | -           |        |          |                 |            |          |            | Anasınıfı İçin Uzman<br>Öğretici       | Kadrosuz                         | 0               | 0               |
| Bilişim/İnternet ve Çevre Birimleri      |             |        |          |                 |            |          |            |                                        |                                  | ļ               |                 |
| Bina Adres/Kontrol                       |             |        |          |                 |            |          |            |                                        |                                  |                 |                 |

Bina kullanımı ekranında anasınıfı olarak kullanılan alana anasınıfı girişi yaptıysanız bu modülü doldurmanız gerekir. Eğer kurumda anasınıfı yoksa bu ekrana hiçbir veri girişi yapmadan boş kayıt yapınız.

![](_page_39_Picture_0.jpeg)

#### 7. Kütüphane / Materyal

|                                     |      |         | Marcella - Ser Marcella Hale               |                        |                  |                  | Websel |
|-------------------------------------|------|---------|--------------------------------------------|------------------------|------------------|------------------|--------|
| Kurum Seçim Ekranı                  |      |         | Materyal Türü                              | Geçen Yılın<br>Mevcudu | Yıl İçinde Giren | Yıl İçinde Çıkan | Topl   |
| Dönem Seçim                         |      |         | Afiş, Atlas, Harita, Mikrofilm, Disket vb. |                        |                  |                  | 0      |
| Tahsis Durumu                       |      |         | CD (Compact Disc)                          |                        |                  |                  | 0      |
| Bina Durumu                         |      |         | DVD (Digital Video Disc)                   |                        |                  |                  | 0      |
|                                     |      |         | Kitap                                      |                        |                  |                  | 0      |
| ojman Durumu                        |      |         | Süreli Yayın                               |                        |                  |                  | 0      |
| Bina Kullanımı                      |      |         | VCD (Video CD)                             |                        |                  |                  | 0      |
| Anasınıfı Öğretmenleri              |      |         | Video Kaset                                |                        |                  |                  | 0      |
| Kütüphane/Materyal                  |      |         |                                            |                        |                  |                  |        |
| Kütüphane/Kullanım                  | Bina | kullanu | mi ekranında k                             | rütünha                | ane s            | avisi            | airi   |
|                                     |      | Nanarin |                                            |                        |                  |                  | 9      |
| Bilişim/İnternet ve Çevre Birimleri | Vent |         | ملمام بتلتله ممم بيط                       | א ה המיצו ו ל          |                  |                  | Γ×.    |

![](_page_39_Picture_4.jpeg)

![](_page_40_Picture_0.jpeg)

### 8. Kütüphane / Kullanım

| • Meis Sorgu Modülü                 | 2015-2016 Öğretim Yılında Kütüphane Kullanım Bilgile | eri                                                         |                                       |
|-------------------------------------|------------------------------------------------------|-------------------------------------------------------------|---------------------------------------|
| O Kurum Genel Bilgileri             | eni si kaydet lotal arama rapor al yenile            |                                                             |                                       |
| Kurum Seçim Ekranı                  |                                                      | Kullanıcı Bilgileri                                         | TEK                                   |
| Dönem Seçim                         |                                                      | Kütüphaneden Yararlanan Öğrenci Sayısı                      |                                       |
| Tahsis Durumu                       |                                                      | Kütüphaneden Ödünç Kitap ve Materyal Alan<br>Öğrenci Sayısı | $\bigcirc \bigcirc \bigcirc \bigcirc$ |
| Bina Durumu                         |                                                      |                                                             |                                       |
| Lojman Durumu                       |                                                      |                                                             |                                       |
| Bina Kullanımı                      |                                                      |                                                             |                                       |
| Anasınıfı Öğretmenleri              |                                                      |                                                             |                                       |
| Kütüphane/Materyal                  | Bina kulianimi ekrani                                | inda kutuphane s                                            | sayısı girişi                         |
| Kütüphane/Kullanım                  | 📕 yaptıysanız bu modül                               | ü doldurmanız ge                                            | erekir. Eğer                          |
| Bilişim/İnternet ve Çevre Birimleri | kurumda kütüphane vo                                 | ksa bu ekrana hic                                           | bir veri airisi                       |
| Bina Adres/Kontrol                  | vanmadan bos kavit va                                |                                                             |                                       |
|                                     | yapmadan boş kayıl ya                                | piniz.                                                      |                                       |

Özel okullarda Bilişim/İnternet ve Çevre Birimlerinden sonra 2 alt başlık daha vardır. Bilgisayar Laboratuarları/Bt Sınıfları ve Bilişim/Bilgisayar modülü. Özel okullar ekstradan bu moduüllere giriş yapıp kaydedecekler.

![](_page_41_Picture_0.jpeg)

### 9. Bilişim/İnternet ve Çevre Birimleri

| • Meis Sorau Modūlij                | 2015-20    | 16 Öğretim | Yılında i | Bilişim İ  | statistikl | eri/İntern   | iet ve Çevre Birimleri |                             |           |    |
|-------------------------------------|------------|------------|-----------|------------|------------|--------------|------------------------|-----------------------------|-----------|----|
| • Kurum Genel Bilgileri             | ()<br>ueni | si kaya    | et intal  | Q<br>arama | rapor al   | C.<br>yeaile |                        |                             |           |    |
| Kurum Seçim Ekranı                  |            |            |           |            |            |              |                        |                             |           |    |
| Dönem Seçim                         |            |            |           |            |            |              | Bilgi Tipi             | Bilgi Adı                   | Sayı      |    |
| Tahsis Durumu                       | 1          |            |           |            |            |              |                        | Data Show                   | $\square$ |    |
| Bina Durumu                         |            |            |           |            |            |              |                        | Diğer                       |           | )  |
| Lojman Durumu                       |            |            |           |            |            |              |                        | Fotokopi Makinesi           | (1        | )  |
| Bina Kullanımı                      |            |            |           |            |            |              |                        | Hoparlör                    | (3        | )  |
| Anasınfi Öğretmenleri               |            |            |           |            |            |              |                        | Lazer Yazıcı                | 3         | )  |
|                                     |            |            |           |            |            |              |                        | Line Printer                |           | 2  |
| Kutupnane/Materyai                  |            |            |           |            |            |              |                        | Mikrofon                    | 3         | 2  |
| Kütüphane/Kullanım                  |            |            |           |            |            |              |                        | Mürekkep Püskürtmeli Yazıcı |           | )  |
| Bilişim/İnternet ve Çevre Birimleri |            |            |           |            |            |              | Çevre Birimleri        | Nokta Vuruşlu Yazıcı        | $\square$ | )  |
| Bina Adres/Kontrol                  |            |            |           |            |            |              |                        | Optik okuyucu               | $\square$ | Ĵ, |
|                                     |            |            |           |            |            |              |                        | Projeksiyon                 | (5        | )  |
| Durum ve Onay                       |            |            |           |            |            |              |                        | Тагауісі                    |           |    |

Mevcut verileri girip kaydediyoruz.

#### Girişler bu aşamada son buluyor. Daha sonra bir alt menü Durum ve Onay ekranına geçiş yapınız.

![](_page_42_Picture_0.jpeg)

### **DURUM VE ONAY EKRANI**

| • Meis Sorgu Modülü     | Tarihi İçin Girilmesi G | ereken Ekranların Durun | nu                                             |           |
|-------------------------|-------------------------|-------------------------|------------------------------------------------|-----------|
| • Kurum Genel Bilgileri |                         | QD                      | C                                              |           |
| O Durum ve Onay         | Vent Sa August          | anarra napos ar y       | erenne.                                        |           |
| Kurum Durum Raporu      | KURUM_TURU              | MENU                    | EKRAN_ADI                                      | DURUM     |
| Kurum Onay İşlemleri    | İlkokul                 | Kurum Genel Bilgileri   | MSM02201 - Tahsis Durumu                       | Yapıldı   |
|                         | İlkokul                 | Kurum Genel Bilgileri   | MSM02202 - Bina Durumu                         | Yapıldı   |
|                         | İlkokul                 | Kurum Genel Bilgileri   | MSM02203 - Lojman Durumu                       | Yapıldı   |
|                         | İlkokul                 | Kurum Genel Bilgileri   | MSM02204 - Bina Kullanımı                      | Yapıldı   |
|                         | İlkokul                 | Kurum Genel Bilgileri   | MSM02301 - Anasınıfı Öğretmenleri              | Yapıldı   |
|                         | İlkokul                 | Kurum Genel Bilgileri   | MSM02401 - Kūtüphane/Materyal                  | YAPILMADI |
|                         | İlkokul                 | Kurum Genel Bilgileri   | MSM02402 - Kütüphane/Kullanım                  | Yapıldı   |
|                         | İlkokul                 | Kurum Genel Bilgileri   | MSM02403 - Bilişim/İnternet ve Çevre Birimleri | Yapıldı   |
|                         | İlkokul                 | Kurum Genel Bilgileri   | MSM02600 - Bina Adres/Kontrol                  | Yapıldı   |

Bu ekranda eğer tüm veriler sağlıklı ve doğru bir şeklide girilmişse sistem tüm işlemleri **yapıldı** olarak yansıtacaktır. Tüm veriler yapıldı ise **kurum onay işlemlerine** geçip onay vermeniz gerekir.

![](_page_43_Picture_0.jpeg)

Aynı binayı kullanan lise, bağlı kuruluş, ilçe MEM, Dershane, MTSK, Muhtelif Kurs gibi kurumlar ise; kurumlardan birini ev sahibi kurum gibi gösterecek ev sahibi kurum bina durumu ve bina kullanımını dolduracak, misafir kurum ise tahsis durumunu dolduracaktır. Kurumdaki toplam derslik ev sahibi kurum tarafından Derslik sayısı (kullanılan kullanılmayan anasınıfı dahil) bölümüne yazılacak, ev sahibi kurumun kendi kullandığı derslik sayısı ise Derslik sayısı (aktif olarak kullanılan anasınıfı hariç) bölümüne yazılacaktır.

![](_page_44_Picture_0.jpeg)

- Tahsis durumu olmayan okullarda (sadece kendi binasını kendisi kullanan okullar);
- Derslik sayısı (Kullanılan Kullanılmayan anasınıfı dahil)=
  Derslik sayısı (Aktif olarak kullanılan anasınıfı hariç) +
  Derslik sayısı (Kullanılmayan) + Derslik sayısı (Anasınıfı)
  eşitliği sağlanacaktır.

![](_page_45_Picture_0.jpeg)

- Yatılı okullara ait pansiyon kapasitesi girişi devlet kurumları modülünden bakanlık tarafından yapılmaktadır.
- Pansiyonda kalan öğrencilerle ilgili bilgiler öğrencilerin pansiyonda kaldığı okul müdürlükleri tarafından e-okul modülüne girilecektir. Yatılı öğrenci ekleme işlemi e-okul kurum işlemleri/bilgi giriş işlemleri/yatılı öğrenci bölümünden yapılacaktır.

![](_page_46_Picture_0.jpeg)

#### İlçe Milli Eğitim Müdürlüklerinin Dikkatine

"<u>İlçe Formları</u>" altındaki

"BAĞIMSIZ KURUMLAR (OKULÖNCESİ" ekranına

<u>sadece</u> 657 sayılı kanunun 191.maddesi gereğince açılan kurumlarda (sağlık müdürlüğü, PTT, belediye vb) eğitim gören 36-72 ay arası çocuk sayıları

ve

diğer bilgiler, kurum adları ile birlikte girilecektir.

![](_page_47_Picture_0.jpeg)

#### 5. Durum ve Onay

MEİS Modülü bilgi girişi işlemleri tamamlandıktan sonra girilen bilgiler sırasıyla okul müdürü, ilçe milli eğitim müdürü ve il milli eğitim müdür tarafından 3 aşamalı olarak kontrol edilerek onaylanacaktır.

![](_page_48_Picture_1.jpeg)

### Bilgi girişlerinde hata yapılmamasına özen gösterilmesi gerekmektedir. Hatalı bilgi girişinden okul müdürleri sorumlu olacaktır. Hatalı bilgi girişi yapanlar hakkında gerekli idari işlemler yapılacaktır.

![](_page_49_Picture_0.jpeg)

#### AKÇAKALE İLÇE MİLLİ EĞİTİM MÜDÜRLÜĞÜ

2018-2019

![](_page_49_Picture_3.jpeg)